# 企業向け会員登録・求人情報登録 操作説明書

本説明書では、求人企業側の会員登録、求人情報登録の方法を説明します。 以下の図は利用までの流れを表しています。

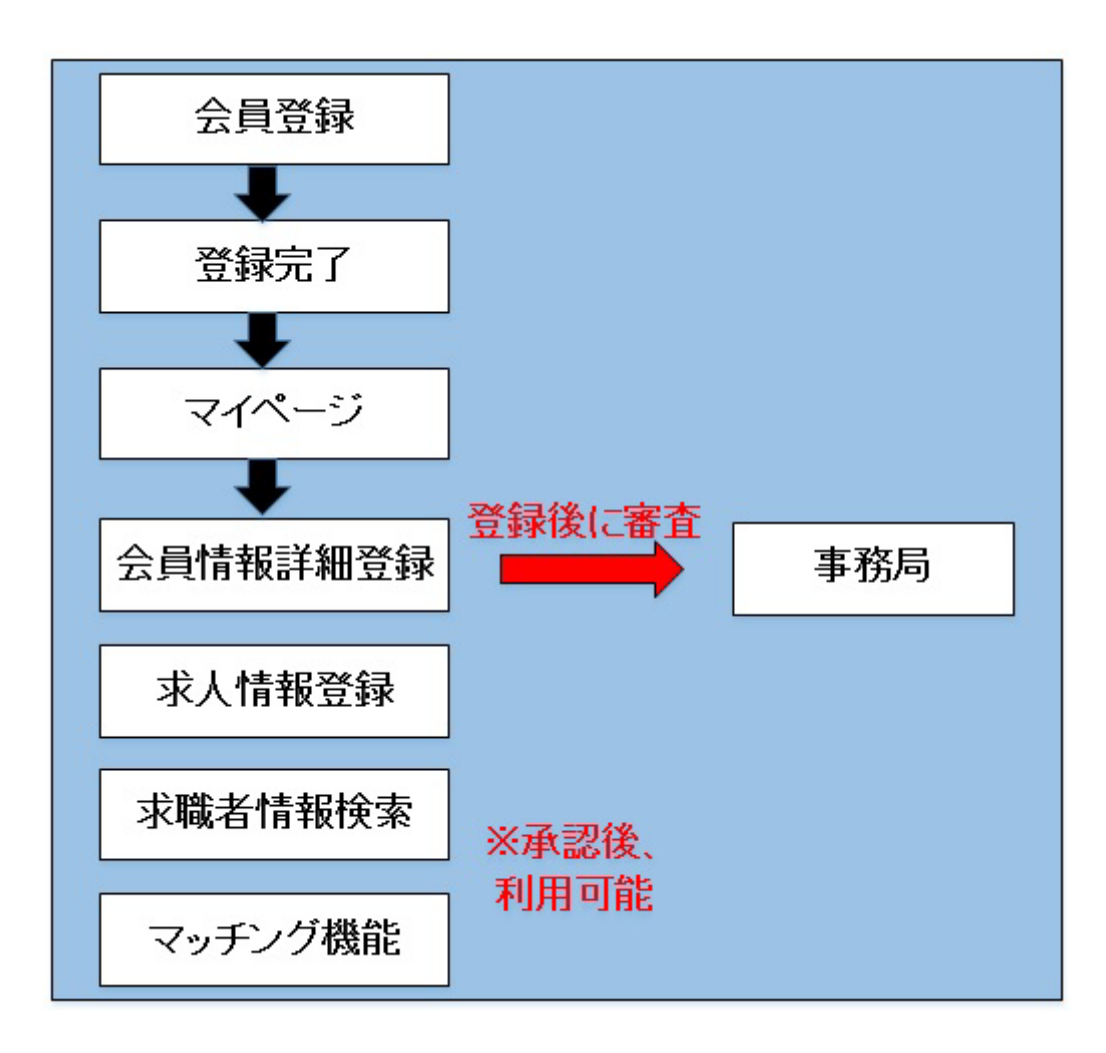

<本サイトの利用・操作手順>

- 1. 会員登録
  - (1) トップページ
  - (2) 萩のしごとページ
  - (3) 新規登録ページ
  - (4) 新規登録 確認ページ
  - (5) 新規登録 完了ページ
- 2. 会員情報詳細の登録・編集
  - (1) マイページ
  - (2) 企業情報プレビューページ
  - (3) 企業情報編集ページ
  - (4) 企業情報プレビューページ 登録情報の確認
- 3. 求人募集の登録・編集
  - (1) マイページ
  - (2) 企業情報プレビューページ
  - (3) 企業側 求人情報登録画面
  - (4) 企業情報プレビューページ 求人募集の確認、編集
- 4. 企業-- 求職者間 マッチング機能
  - (1) 「コンタクト」機能
  - (2) マイページ 「お気に入り」機能
  - (3) 「スカウト」機能

次頁より、各画面の詳細説明を行います。 ※画像は開発中のものです。

## 1. 会員登録

(1) トップページ (https:// hagi-shigoto.net/)

トップページのナビゲーションメニューから「求人情報」ボタンを押下し、求人情報ページ に移動してください。

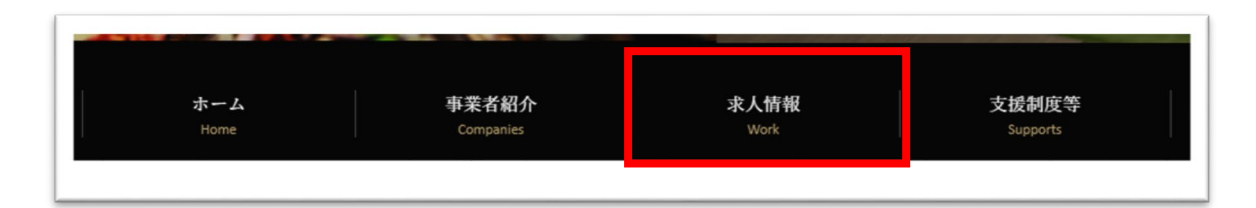

(2) 求人情報ページ

ページ中ほどの「求人事業者 会員登録」ボタンを押下して、新規登録ページに移動してく ださい。

| 新規全                | 会員登録 ———————————————————————————————————— | ログイン  |
|--------------------|-------------------------------------------|-------|
| イベージを作成することで、事業者やす | 求職者と連絡を取りやすくなります。                         | 求職者の方 |
|                    |                                           |       |

(3) 新規登録ページ

必要な項目を入力し、ページ下部の「確認画面へ」ボタンを押下すると、入力した内容を確認する画面に移動します。

| 企業名                    | 株式会社 萩暮らし                              |                                                                |
|------------------------|----------------------------------------|----------------------------------------------------------------|
| メールアドレス <sup>必須</sup>  | Company@example.com                    |                                                                |
| パスワード <sup>必須</sup>    | •••••••<br>強度: <mark>低 中</mark>        |                                                                |
| 電話番号必須                 | 0838-34-5678                           |                                                                |
| 企業URL                  | http://hagigurashi.jp                  | 「業種項目」は、複数の業種を                                                 |
| 業種 <sup>必須</sup>       | 不動産業,物品賃貸業<br>選択する                     | 選択することが可能です。                                                   |
| 企業紹介文 <sup>必須</sup>    | 弊社は荻に移住する方をメインに不動産情報を提供します。            | Ŷ                                                              |
| 企業イメージ画像 <sup>必須</sup> | 企業の顔となる画像をアップロードしてください。                |                                                                |
|                        | and the second pro-                    | 「へ光ノノ」ご両海」で知                                                   |
| 事務所番号                  | ファイルを参照する                              | <ul> <li>・企業イメージ画像」である画像ファイル形式は、(jj gif, png)となります。</li> </ul> |
| 事務所番号                  | ファイルを参照する<br>※ハローワークにご登録いただいている番号をご記入く | 「企業イメージ画像」であ<br>る画像ファイル形式は、(jj<br>gif, png)となります。              |

(4) 新規登録 確認ページ

修正する場合は「修正する」ボタンを押下し、前画面の新規登録ページへ戻って修正してく ださい。

前画面で入力した内容に問題がなければ「登録する」ボタンを押下してください。

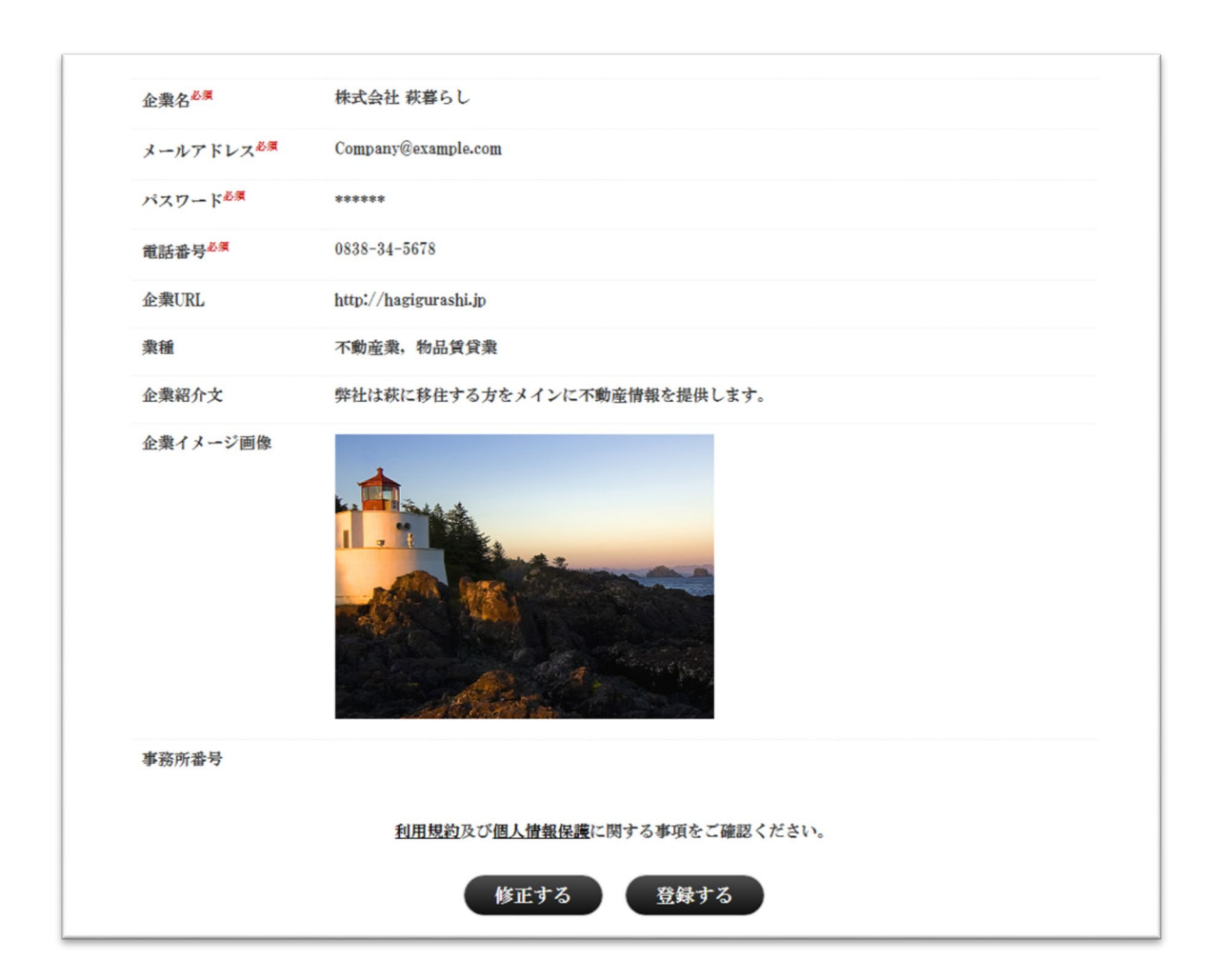

(5) 新規登録 完了ページ

この画面が表示されると、登録が完了となります。「マイページへ」ボタンを押下し、マイページに移動してください。

| ご登録ありがとうございます。ご登録が完了いたしました。                     |
|-------------------------------------------------|
| ご登録時にご入力いただきましたメールアドレス宛にメールを送付しておりますので、ご確認ください。 |
| マイページへ                                          |

マイページでは求職者情報の閲覧、企業情報の編集、求人情報の登録・編集、「コンタクト」 機能を利用することができます。詳しくは次章以降で紹介します。

#### 2. 会員登録情報の編集

(1) マイページ

会員登録の編集を行うには、マイページの「プレビュー現在登録している情報」ボタンを押 下し、企業情報プレビューページに移動してください。

本サイトで求人情報を公開するには、事務局による「企業詳細情報」の承認と「求人情報」 の入力が必要となります。そのため、登録情報編集ページで必要な項目を入力し、登録を行 ってください。

企業詳細情報の登録については(3)節、求人情報の登録については3章で紹介します。

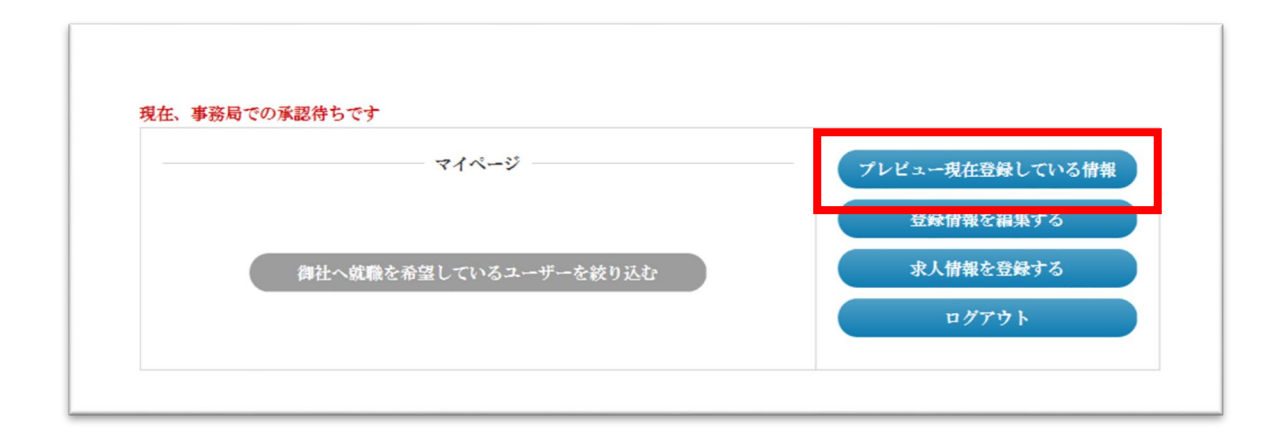

(マイページにログインしていない場合)

1. 萩のしごとページ

ページ中ほどにある「萩市でお仕事をお探しの方」ボタンを押下してください。

|                  | 新規会員登録               | ログイン  |
|------------------|----------------------|-------|
| マイベージを作成することで、事業 | 業者や求職者と連絡を取りやすくなります。 | 求職者の方 |
| 求職者の方            | 求人事業者                | 求人事業者 |

2. ログインページ

登録したメールアドレスとパスワードを入力し、「ログイン」ボタンを押してください。マ イページへ移動します。

| メールアドレス |                         |  |
|---------|-------------------------|--|
| パスワード   | パスワードをお忘れの方は <u>こちら</u> |  |
|         | ログイン                    |  |

(2) 企業情報プレビューページ

会員登録時に入力した情報が、画面上に表示されます。 企業概要や事業内容などの掲載は、「企業情報を編集する」ボタンを押下し、移動先のページにて行います。

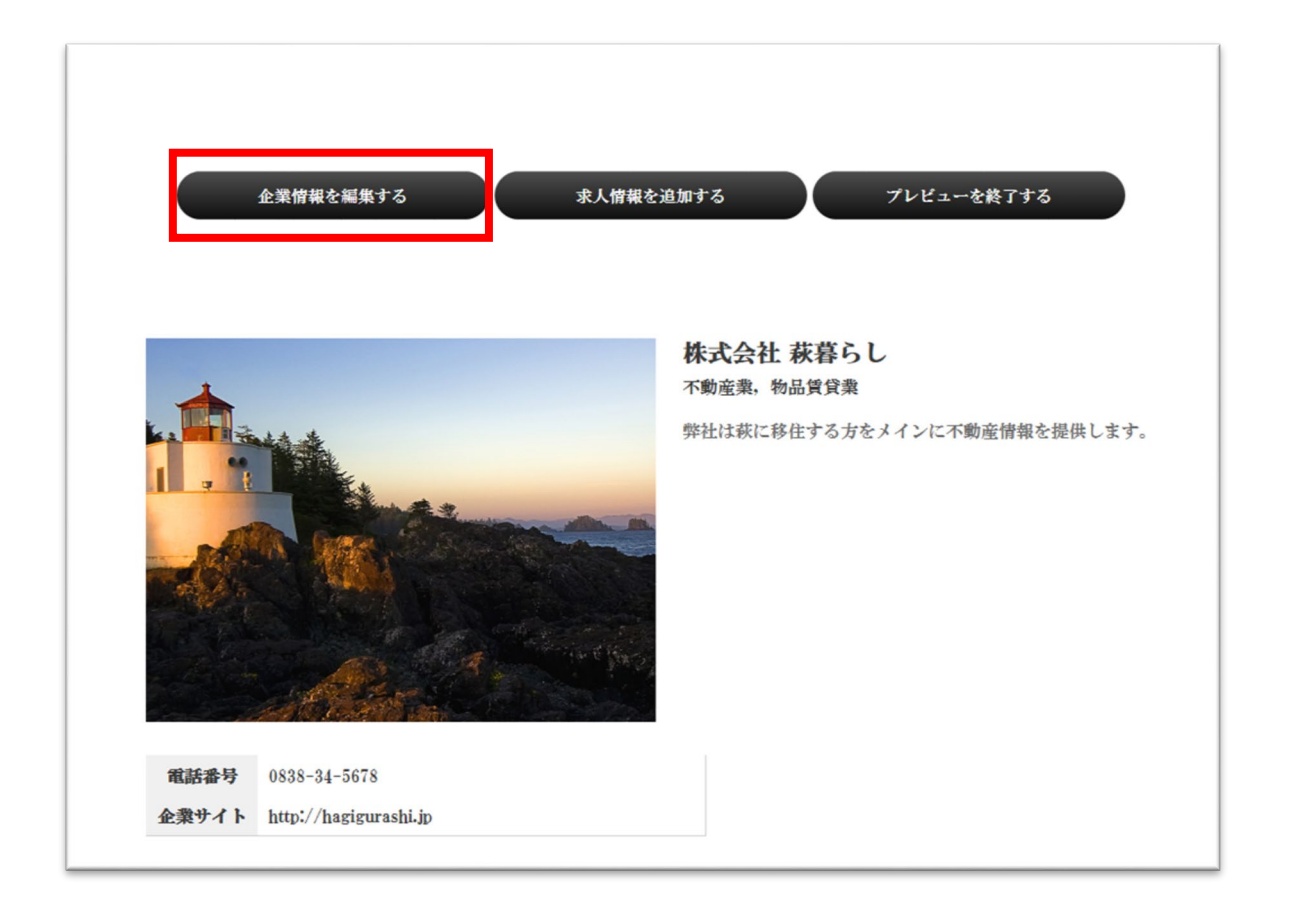

(3) 企業情報編集ページ

「企業概要」以下が新たに入力する項目となります。「企業概要」~「その他」項目については任意項目のため、必要な項目を入力してください。

(次ページにある画像は、新規入力可能な項目のみ抜粋しています)

項目を入力したら、ページ下部の「登録する」ボタンを押下してください。

「登録」ボタンを押下した時点で、内容について適切かどうかの審査が行われます(数日以内)。

審査結果はメールにて通知し、承認後に求人情報が公開となります。またマイページでも審査結果を確認することはできます。

不許可の場合は登録情報を修正し、修正後に「登録する」ボタンを押下してください。再度 審査が行われます。なお、差し戻しを受けた場合、以下の画像のようにマイページ上にて表 示されます。

| マイページ                 | プレビュー現在登録している情報 |
|-----------------------|-----------------|
|                       | 登録情報を編集する       |
| 御社へ就職を希望しているユーザーを絞り込む | 求人情報を登録する       |
|                       | ログアウト           |

「登録」ボタンを押下すると企業プレビューページへ移動し、ページ上部に「登録情報の変 更を行いました」と表示されます。

※イメージ画像が大きいため、次ページをご覧ください。

|                 |                                           | ı   |      |   |
|-----------------|-------------------------------------------|-----|------|---|
| 企業概要            | (株式会社 萩暮らしは、お客様の希望にマッチした物件を紹介するスペシャリストです。 | ^   |      |   |
|                 |                                           |     |      |   |
|                 |                                           | ~   |      |   |
| -ta MR- f - sta |                                           |     |      |   |
| 事業内容            | <b>転居先を探しているお客様に、染件の合う物件を紹介すること。</b>      | ^   |      |   |
|                 |                                           | ~   |      |   |
| 設立              | 1950/4/1                                  |     |      |   |
| 資本金             | 100075                                    |     |      |   |
| 従業員数            | 50条                                       |     |      |   |
| 代表者             | 萩暮 四郎                                     |     |      |   |
| 本社所在地           | 教市                                        |     |      |   |
|                 | x × ≢遛所                                   | ~   |      |   |
| 平均年齡            | 30~40代                                    |     |      |   |
| 企業イメージ画像        | 企業の雰囲気が伝わる画像をアップロードしてください。                |     |      | ٦ |
|                 | 4枚まで画<br>4枚まで画<br>ファイルを参照する<br>この画像を削除する  | 象の掲 | 載が可能 |   |
| その袍             | その他で必要な情報がありましたらスカしてください。                 | ~   |      |   |

(4) 企業情報プレビューページ 登録情報の確認

追加登録した情報がプレビューページ上に表示されます。今後情報に変更があれば、登録情報編集ページで修正を行ってください。

(下記画像はページ内で新規追加部分のみ抜粋しています。)

| 企業概要                                    |                               |  |
|-----------------------------------------|-------------------------------|--|
|                                         |                               |  |
| 株式会社萩暮らしは、お客様の希望にマッチした物件を紹介するスペシャリストです。 |                               |  |
| and and and 100                         |                               |  |
| 電話番号                                    | 0838-34-5678                  |  |
| 企業サイト                                   | http://hagigurashi.jp         |  |
| 事業内容                                    | 転居先を探しているお客様に、条件の合う物件を紹介すること。 |  |
| 設立                                      | 1950/4/1                      |  |
| 資本金                                     | 1000万                         |  |
| 従業員数                                    | 50名                           |  |
| 代表者                                     | 萩暮 四郎                         |  |
| 本社所在地                                   | 萩市                            |  |
| 事業所                                     | ○○営業所 ××事業所                   |  |
| 平均年齡                                    | 30~40代                        |  |
|                                         |                               |  |
| 会社の雰                                    | 囲気                            |  |
|                                         |                               |  |
| . 1 .                                   |                               |  |
|                                         |                               |  |
|                                         |                               |  |
|                                         |                               |  |
|                                         |                               |  |
|                                         |                               |  |
| その他情                                    | 報                             |  |
|                                         |                               |  |
| その他で必要な情                                | 青報がありましたら入力してください。            |  |
|                                         |                               |  |

### 3. 求人募集の登録・編集

(1) マイページ

マイページ上の「プレビュー現在登録している情報」ボタンを押下してください。

| マイページ                 | プレビュー現在登録している情報 |
|-----------------------|-----------------|
|                       | 登録情報を編集する       |
| 御社へ就職を希望しているユーザーを絞り込む | 求人情報を登録する       |
|                       | ログアウト           |

(2) 企業情報プレビューページ

求人情報を掲載するため、「求人情報を追加する」ボタンを押下してください。

|      |              |           | 1                  |
|------|--------------|-----------|--------------------|
|      | 企業情報を編集する    | 求人情報を追加する | プレビューを終了する         |
|      |              |           | •                  |
|      |              | 株式会社 萩    | 暮らし                |
| +    |              | 不動産業,物品質  | 貸業                 |
|      |              | 弊社は荻に移住す  | る方をメインに不動産情報を提供します |
| 電話番号 | 0838-34-5678 |           |                    |

(3) 企業側 求人情報登録画面

必須項目があるので入力し、ページ下部の「登録する」ボタンを押下してください。任意項 目もありますが、求職者の参考情報となるので入力を推奨します。

※審査承認後、求人情報や会社概要、事業内容といった企業情報がサイト上で公開されます。

| キャッチジス             | 萩に住む人を私たちの手で増やしましょう!               | $\Diamond$ |
|--------------------|------------------------------------|------------|
| 職種 <sup>必須</sup>   |                                    |            |
| 募集形態 <sup>必須</sup> | EXH V                              |            |
| 業務内容 <sup>必須</sup> | お客様に不動産の紹介を行う。<br>                 | $\diamond$ |
| 勤務時間               | 8:30~17:00                         |            |
| 給与                 | 月給16万円~                            |            |
| 休日                 | 週休2日朝(土・日)、祝日、年末年始休暇               |            |
| 福利厚生               | 各種社会保険完備、交通費支給                     | ~          |
| 勤務地                | 00世親所                              |            |
| 対象となる方             | 学歴-年齢は問いません。<br>                   | $\hat{}$   |
| 入社予定日              | 2017/4/1                           |            |
| 応募方法               | まずは弊社を「お気に入り」登録してください。<br>         | < >        |
| 選考プロセス             | 弊社を「お気に入り」登録していただいた方は、こちらから連絡致します。 | $\sim$     |
| その他自由入力            | その他必要な情報を入力してください。<br>             | $\diamond$ |

#### (4) 企業情報プレビューページ 求人募集の確認、編集

新規登録した情報が画面中ほどに表示されます。情報に変更があれば、個々の求人情報の上 部にある「求人情報を編集する」ボタンを押下してください。

| 状態: 掲載               | 求人情報を編集する                          |  |
|----------------------|------------------------------------|--|
| 営業 / 正社員             |                                    |  |
| 萩に住む人を私たちの手で増やしましょう! |                                    |  |
| 募集職種                 | 営業                                 |  |
| 業務内容                 | お客様に不動産の紹介を行う。                     |  |
| 雇用形態                 | 正社員                                |  |
| 勤務時間                 | 8:30~17:00                         |  |
| 給与                   | 月給16万円~                            |  |
| 休日                   | 週休2日制(土·日)、祝日、年末年始休暇               |  |
| 福利厚生                 | 各種社会保険完備、交通費支給                     |  |
| 勤務地                  | ○○営業所                              |  |
| 対象となる方               | 学歴・年齢は問いません。                       |  |
| 入社予定日                | 2017/4/1                           |  |
| 応募方法                 | まずは弊社を「お気に入り」登録してください。             |  |
| 選考プロセス               | 弊社を「お気に入り」登録していただいた方は、こちらから連絡致します。 |  |
| その他                  | その他必要な情報を入力してください。                 |  |

#### 4. 企業-求職者間 マッチング機能

(1) 「コンタクト」機能

マイページ下部に、求職を希望する人の一覧が表示されています。

気になる求職者がいる場合は、一覧表示右側の「詳細を見る」ボタンを押下することで、 求職者の詳細を表示することができます。

| 興味あり<br>求職者 | コンタクト<br>希望中    | 求職者ID<br>(最終ロ)・{ン)    | 希望業種  | 希望職種       | 希望                     |       |
|-------------|-----------------|-----------------------|-------|------------|------------------------|-------|
| 興味あり        |                 | 21868<br>(2024/07/31) | 情報通信業 | IT/クリエイティブ | 正社員/契約社員/アルバイト/<br>バート | 詳細を見る |
|             | コンタクト希望<br>送信済み | 21868<br>(2024/07/31) | 情報通信業 | IT/クリエイティブ | 正社員/契約社員/アルバイト/<br>バート | 詳細を見る |
| 興味あり        | 3797h希望<br>送信済み | 21868<br>(2024/07/31) | 情報通信業 | IT/クリエイティブ | 正社員/契約社員/アルバイト/<br>バート | 詳細を見る |

求職者には、「コンタクト」機能を利用することで、コンタクト希望を出すことができます。 「コンタクト」機能は、求職者詳細ページにて「この求職者とのコンタクトを希望する」ボ タンを押下すると利用できます。もう一度押下することで機能を解除することもできます。

| 求職者ID:         | <b>求職者ID:</b> 21768の詳細情報   |  |  |  |  |  |
|----------------|----------------------------|--|--|--|--|--|
| 希望有無           | 希望                         |  |  |  |  |  |
| 求職者ID          | 21768                      |  |  |  |  |  |
| 希望業種           | 製造業/情報通信業                  |  |  |  |  |  |
| 希望職種           | オフィスワーク・事務/販売              |  |  |  |  |  |
| 希望雇用形態         | 正社員/契約社員/バイト/パート           |  |  |  |  |  |
| その他<br>希望・アピール | 自己PR文                      |  |  |  |  |  |
|                | この求職者とのコンタクトを希望する 求職者一覧へ戻る |  |  |  |  |  |

コンタクト希望を受けた求職者は、マイページ上で「コンタクトを取りたいと希望している 企業が来ています」と画面上に表示されます。

さらに、求職者は「コンタクト希望の企業」に条件を絞って検索することができるため、求 職者の目に留まりやすくなります。

また、求職者の興味あり及びコンタクト希望がマッチした場合、後述のスカウト機能を利用

することが出来ます。

(2) マイページ 「お気に入り」機能

求職者側のマイページでは気になる企業があった場合、「お気に入り」機能を利用すること ができます。

求職者からお気に入りをされた場合、「興味を持った求職者○名います」と画面上に表示されます。さらに、「お気に入り登録した求職者」に条件を絞って検索することができます。

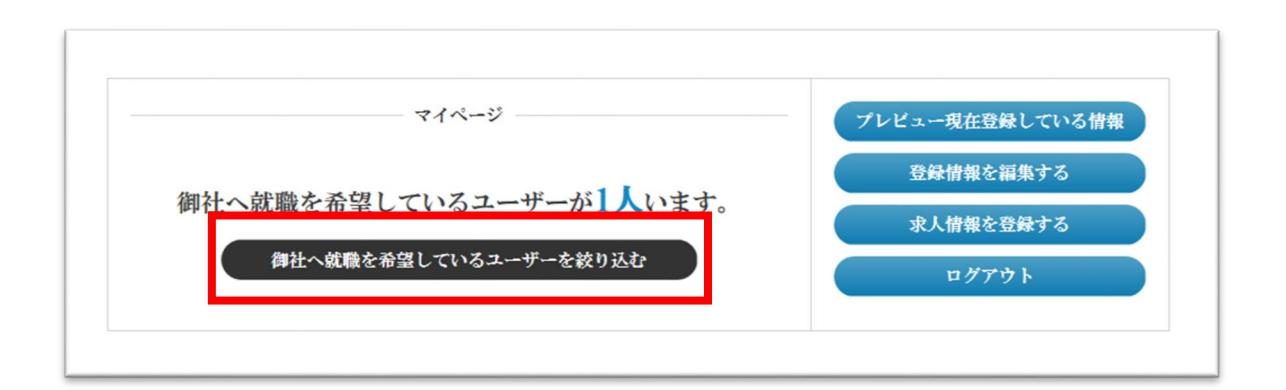

・先に求職者より「お気に入り」を受け、企業側が「コンタクト希望」を返す

・先に企業側が「コンタクト希望」を出し、求職者より「お気に入り」が返ってくる

上記 2 パターンの場合は、両者の想いがマッチングしておりますので、採用審査の検討を お勧めします。

求職者の「お気に入り」機能、企業の「コンタクト」機能をぜひご活用ください。

(3) スカウト機能

求人事業者によるコンタクト希望及び求職者による興味ありがマッチした場合、求職者が 希望することで、求人事業者へ連絡先が開示されます。

公開される情報:氏名・メールアドレス・電話番号

※ 取り扱いにはくれぐれもご注意ください

連絡先が開示された場合には、登録メールアドレス宛に開示された旨が届きますので、求職 者への積極的なアピールをお願いします。

また、一度公開された連絡先については、以下の条件を満たした場合には公開状態が解除されます。再開示を希望する場合は、再度マッチングを行ってください。

・求職者が情報開示を停止、もしくは興味ありを解除した場合

・求人事業者がコンタクト希望を解除した場合